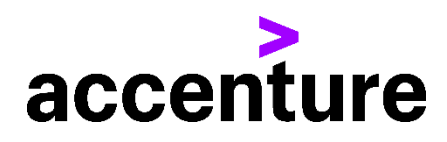

# IBMi(AS/400)画面定義体 コンバージョン・サービスとWEBAPIの機能強化

 DDSをHTML(JSP)に変換します。
 IBMi固有の画面定義体であるDDSからHATS等を介さず直接HTML (JSP)に変換することができます。

#### 画面変換前後イメージ

端末エミュレータとブラウザ(InternetExplorer 8)での画面表示を対比してあります。 端末エミュレータでの画面

| BMiの画面表示テストコマンドを使用して表示した画面です。

半角の変数項目にはテスト値として'B'がセットされています。

全角(漢字)項目は空白値になっています。

### Web(HTML)画面

弊社製WEBAPIの画面表示テスト機能を使用して表示した画面です。 変数項目にはテスト値として入力桁数が分かるように'1234…'をセットしていま す。

全角(漢字)項目にはテスト値として全角の'1234・・・'をセットしています。

| 端末エミュレータでの画面                                                                                                    | Web(HTML)画面                                                                                                    |
|----------------------------------------------------------------------------------------------------|----------------------------------------------------------------------------------------------------|
| 7/400 編集の 書示の 書話の かかんの 7/4700 (4750)         B558555         B558555         日 伝菜 伝売上 得意先<br>湯 NO 区 年月日 納入先<br>B B8588 B B8585 BB         2: 第品<br>2: 第品<br>2: 第品<br>2: 第品<br>B585855 BB55858585858585858 B B8585858 B         区 品 筆 注No 72/9 数量 単<br>外殊仕様         グ 現場名         B B8585858585858585858585858585858         B B85858585858585858585858         B B8585858585858585858         B B8585858585858585858         B B85858585858585858         B B8585858585858585858         B B85858585858585858         B B858585858585858         B B858585858585858         B B858585858585858         B B8585858585858         B B85858585858585858         B B85858585858585858         B B858585858585858         B B8585858585858585858         B B858585858585858585858         B B858585858585858585858585858         B B8585858585858585858585858         B B8585858585858585858585858         B B8585858585858585858585858585858585858                                    | C 20011 3797 Windows Starmat Explore                                                                                                    |
| ●       ●       ●       ●       ●       ●       ●       ●       ●       ●       ●       ●       ●       ●       ●       ●       ●       ●       ●       ●       ●       ●       ●       ●       ●       ●       ●       ●       ●       ●       ●       ●       ●       ●       ●       ●       ●       ●       ●       ●       ●       ●       ●       ●       ●       ●       ●       ●       ●       ●       ●       ●       ●       ●       ●       ●       ●       ●       ●       ●       ●       ●       ●       ●       ●       ●       ●       ●       ●       ●       ●       ●       ●       ●       ●       ●       ●       ●       ●       ●       ●       ●       ●       ●       ●       ●       ●       ●       ●       ●       ●       ●       ●       ●       ●       ●       ●       ●       ●       ●       ●       ●       ●       ●       ●       ●       ●       ●       ●       ●       ●       ●       ●       ●       ●       ●       ●       ●       ● | 12345678901234 1234567890<br>CAL4 IOODNecADEr/RgOGTKRPG デスト表示モード MD-カルイ<br>CAL4 IOODNecADEr/RgOGTKRPG デスト表示モード MD-カルイ<br>CAL4 IOODNecADEr/RgOGTKRPG デスト表示モード MD-カルイ<br>CAL4 IOODNecADEr/RgOGTKRPG デスト表示モード MD-カルイ<br>アイメイク 補助(ク) たるにかいち クールD ヘルプいじ<br>デオメイク 補助(ク) たちにかいち クールD ヘルプいじ<br>デオメイク 補助(ク) たちにかいち クールD ヘルプいじ<br>MAPSPO2 接触 クリー<br>MAPSPO2 接触 クリー<br>1 12 1<br>1 12 1<br>1 1<br>1 |
| 2   1962 - セッションが正常に開始されれよ                                                                                                    |                                                                                                    |

## HATSとの比較

| 機能    | WEBAPI                              | НАТЅ                              |
|-------|-------------------------------------|-----------------------------------|
| 画面の生成 | <b>DDS=&gt;JSP変換ツー</b><br>ルを用いて事前変換 | 実行時に動的に生成する<br>(デフォルト・レンダリン<br>グ) |

| 機能                       | WEBAPI                                                  | НАТЅ                                                                                                    |
|--------------------------|---------------------------------------------------------|----------------------------------------------------------------------------------------------------|
|                          | JSPは変換ツールで自動<br>生成できる                                   | デフォルト・レンダリング<br>のレイアウト表示で問題が<br>無ければ何もしないで使用<br>できるが、問題がある場合<br>はJSPの生成、レイアウ<br>ト調整、登録は1画面ずつ                                                                                                    |
| 表示される<br>画面 (JS<br>P)の指定 | "画面認識基準" や "画面カ<br>スタマイズ" 等の面倒な設<br>定をする必要はない           | デフォルトレンダリングの<br>代わりにカスタマイズした<br>JSPを表示するには設定<br>が必要<br>画面変換ファイル(JS<br>P)がホスト画面に適用さ<br>れるためには、そのホスト<br>画面が画面カスタマイズの<br>画面認識基準と一致し、か<br>つ、その画面カスタマイズ<br>のアクションのひとつとし<br>て「変換を適用」に画面変<br>換ファイルが指定されてい<br>る必要がある<br>*画面認識基準の例:1行2<br>桁目に "MAPSP02" という文<br>字列があれば、その画面は<br>"MAPSP02.JSP" の画面だと<br>認識させる |
| 画面構造                     | 1項目を1つのタグで表<br>現。<br>各タグの位置を絶対位置<br>(ピクセル単位)で指定す<br>るため | <ul> <li>テーブルを用いたレイアウ</li> <li>ト &lt; t r &gt; タグで1行を、</li> <li>&lt; t d &gt; タグで1桁を表現</li> <li>しているため</li> <li> <ul> <li>画面項目の開始位置は、</li> <li>直前の項目の幅に左右さ</li> </ul> </li> </ul>                                                                                                    |

| 機能                               | WEBAPI                                                                      | НАТЅ                                                                                                    |
|----------------------------------|-----------------------------------------------------------------------------|----------------------------------------------------------------------------------------------------|
|                                  | <ul> <li>画面項目の位置が正確に<br/>反映される</li> <li>位置の調整がピクセル単<br/>位で自由に出来る</li> </ul> | れるそれにより画面項目<br>の位置が正確に表示され<br>ない(ずれる)ことがあ<br>る<br>• 特定の項目位置を左右ど<br>ちらかに1ピクセルずら<br>すというような微調整が<br>難しい                                              |
| JSPによ<br>り生成する<br>HTML           | input 文を生成するため、<br>HTML ソースの確認が容易                                           | 各画面項目につきテーブル<br>タグが作成される(テーブ<br>ルの中にテーブルが生成さ<br>れるようなイメージ)の<br>で、生成されたHT<br>MLソースが非常に見難い<br>(HTML ソースから画面レ<br>イアウトを判読し辛い)                         |
| 罫線変換                             | 対応<br>DDS→JSP変換ツール<br>で自動変換している<br>罫線の追加・削除や位置調<br>整が容易に行える                 | <ul> <li>未対応</li> <li>JSPソースに手作業で罫線を定義する必要がある</li> <li>各行の列の位置が異なる</li> <li>為、縦線を揃えて引くのは容易ではない</li> <li>(例:2行2桁目と3行2桁目の横位置が必ずしも同じではない)</li> </ul> |
| C t r l キ<br>ーを送信キ<br>ーとして使<br>用 | 使用可能<br>右コントロールキーが送信<br>キーとして割当てられる<br>Enter キーを改行キーとし<br>て使える(次の行の最初の      | 使用不可<br>Enter キーが送信キーに強<br>制割当てされる                                                                                                    |

| 機能          | WEBAPI                                                                                                    | HATS                                                                                                    |
|-------------|----------------------------------------------------------------------------------------------------|----------------------------------------------------------------------------------------------------|
|             | 入力項目にカーソルを移<br>動)                                                                                                    |                                                                                                    |
| 戻るボタン       | ブラウザーの戻るボタンは<br>無効にしてある<br>最新の画面を再表示                                                                                                    | ブラウザーの戻るボタンを<br>押すと、ブラウザーに表示<br>されている画面とホスト側<br>で認識している画面とが合<br>わなくなる<br>戻るボタンを押すと、ブラ<br>ウザーでは一つ前の画面が<br>表示されるが、ホスト上の<br>画面は反応しない(前の画<br>面に戻らない)ため、ホス<br>トではブラウザーに表示さ<br>れている画面とは異なる画<br>面の処理が行われ、その結<br>果がブラウザーに表示され<br>てしまう |
| 使用スクリ<br>プト | JAVAScript                                                                                                    | JAVAScript                                                                                                    |
| 動作環境        | Websphere Application<br>Server                                                                                                    | Websphere Application<br>Server                                                                                                    |
| 開発環境        | <ul> <li>一般的な JAVA を用いた</li> <li>Web アプリケーションの開発環境が使える</li> <li>例えば</li> <li>Eclipse (無償ツール)</li> <li>Rational application<br/>developer assembly and<br/>deploy (WAS に付属す</li> </ul> | Rational Studio を使用                                                                                                    |

| 機能         | WEBAPI                                    | H A T S              |
|------------|-------------------------------------------|----------------------|
|            | る Eclipse ベースの開発<br>ツール)                  |                      |
| 画面デザイ<br>ン | Adobe Dreamweaver を<br>用いてデザインすることも<br>可能 | 開発環境に付属のエディタ<br>等を使用 |

#### WEBAPIの機能強化

- 1. 画面表示機能
  - 。 Web印刷機能
  - 。 配列表示機能(同一レイアウト複数画面分の配列を1画面に表示しスラ イダーで移動。更新系も可能)
  - 。 マクロ機能(レコーディング/リプレイ機能)
  - 。 ボタン表示への自動変換機能
  - 。 リスト/コンボボックスへの自動変換機能
  - 。 画面色選択
  - 。 数値入力チェック機能
  - 。 2回送信の防止機能
  - 。 ステータスバーへの情報表示(ユーザー名/ジョブNo/項目のタイ プと桁数 等)
  - 。 ブラウザのウィンドウサイズに合わせて画面サイズを自動調整
  - 。 入力カーソル制御(初期カーソル位置、次の項目へのカーソル移動)
  - IMEモードの自動設定
- 2. 開発/デバッグ支援
  - 。 画面のテスト表示機能
  - 。 異常終了時に画面入出力データやJOBLOG等を自動保存するため、後で異常原因を調査出来る
  - 。 画面入出力データから異常時の画面を再表示可能
  - 。 画面項目情報ファイル(INF)の自動生成ツール
  - Web画面無しでも | BM i 内だけでテストが出来る画面入出力シュ ミレータを提供